| 🐵 Welcome                             | 3                |  |  |  |  |
|---------------------------------------|------------------|--|--|--|--|
| PILBARA BIOLOGICAL<br>SURVEY DATABASE |                  |  |  |  |  |
| Browse Reports                        | List All Reports |  |  |  |  |
| Add Reports                           | List New Reports |  |  |  |  |
| Export Data                           | Statistics       |  |  |  |  |
| Q                                     | uit              |  |  |  |  |

# Pilbara Biological Survey Database

# (Phase III)

# **Project Documentation (v1.0)**

Project number: GR004Prepared by: Piers HiggsPrepared for: Stephen van LeeuwenDate: 15/7/2004

#### Index of Contents

| 1.0  | Introduction and Scope4 |  |  |  |  |  |
|------|-------------------------|--|--|--|--|--|
| 2.0  | User Guide              |  |  |  |  |  |
| 2.1  | Welcome Form6           |  |  |  |  |  |
| 2.2  | Browse Reports7         |  |  |  |  |  |
| 2.3  | Add Reports9            |  |  |  |  |  |
| 2.4  | Export Data13           |  |  |  |  |  |
| 2.5  | List All Reports14      |  |  |  |  |  |
| 2.6  | List New Reports14      |  |  |  |  |  |
| 2.7  | Statistics              |  |  |  |  |  |
| 2.8  | Quit                    |  |  |  |  |  |
| 3.0  | Developer Guide         |  |  |  |  |  |
| 4.0  | Technical Support       |  |  |  |  |  |
| 4.1  | Installation            |  |  |  |  |  |
| 4.2  | Bug fixes               |  |  |  |  |  |
| Appe | ndix 121                |  |  |  |  |  |

# Index of Figures

| Figure 1: Welcome Form                  | 6  |
|-----------------------------------------|----|
| Figure 2: Browse Reports Form           | 8  |
| Figure 3: Find and Replace Dialogue Box | 9  |
| Figure 4: Data Entry Form               | 10 |
| Figure 5: New Contact Information Form  | 11 |
| Figure 6: New Extents form              | 12 |
| Figure 7: Duplicate record warning box  | 12 |
| Figure 8: Export file folder            | 13 |
| Figure 9: All Reports Listing           | 14 |
| Figure 10: New Report Listing           | 15 |
| Figure 11: Statistics for the database  | 15 |
| Figure 12: VBA References               | 17 |
| Figure 13: Database relationships       |    |

| Figure 14: Properties     | 19 |
|---------------------------|----|
| Figure 15: VBA References | 20 |

#### 1.0 Introduction and Scope

The Pilbara Biological Survey Database (PBSD) project has been in development since June 2000, with the release of a tender document from the Pilbara Iron-ore Environmental Committee (PIEC). Phase I of the project was undertaken under this first tender, and involved Biota Environmental Sciences capturing extended metadata statements on a number of reports (200 fully, out of 789 identified) using a commercial application known as the Spatial Metadata Management Systems (SMMS). Phase II of the project involved a 'proof of concept' project, whereby the information stored in the database was transferred to a web site at the Western Australian Herbarium (WAH). This document is a report on Phase III of the project, the development of a new metadata collection tool.

In July, 2004, Gaia Resources was commissioned to develop a database product in Microsoft Access that fulfilled the following criteria:

- Normalised data structures (for efficiency and reduced size),
- A data entry form that is simple to use, with appropriate help files,
- A means of searching the existing data to ensure you are not duplicating data entry (which will require historical data),
- The ability to export the data held within the database directly to an appropriate format for loading to the Herbarium infrastructure (i.e. a delimited text file or at least an Access query),
- A means of managing the data to identify which records have already been uploaded to the Herbarium and which have not, and;
- Appropriate documentation (in this case, help files and perhaps development documentation).

A database (PBSD\_10.mdb) was subsequently developed to meet these criteria. This database (version 1.0), along with a softcopy version of this document, should accompany the hardcopy of this report.

This report includes a brief user guide, to assist future users of the database in its operation (section 3.0). A brief technical developer guide is included in section 4.0, which outlines some of the technical details behind the database, before some technical support details are provided in section 5.0.

#### 2.0 User Guide

This section of the report outlines how to use the database. It is broken up into the relevant forms and buttons of the database for ease of reference.

#### 2.1 Welcome Form

The Welcome form is shown in Figure 1.

| Figure 1: Welcome Form |                      |  |  |  |  |
|------------------------|----------------------|--|--|--|--|
| 🐵 Welcome              | 8                    |  |  |  |  |
| PILBARA BI<br>SURVEY D | OLOGICAL<br>DATABASE |  |  |  |  |
| Browse Reports         | List All Reports     |  |  |  |  |
| Add Reports            | List New Reports     |  |  |  |  |
| Export Data            | Statistics           |  |  |  |  |
| Q.                     | uit                  |  |  |  |  |
|                        |                      |  |  |  |  |

This form appears as soon as the database is opened. It is the means to navigate between the various tasks that you may wish to undertake. The buttons on the form include:

- Browse Reports allows you to scroll through the details of each of the reports (see section 3.2)
- Add Reports allows you to enter new reports to the database (see section 3.3\_

- Export Data exports all new reports (those that are not already submitted) to a tilde (~) delimited text file as per Phase II specifications for the WAH (see section 3.4)
- List All Reports opens an Access report that lists the title of each of the reports in the database, ready for printing (see section 3.5)
- List New Reports opens an Access report that lists the title of each of the new reports in the database, ready for printing (see section 3.6)
- Statistics displays the current number of reports in the database and the number of new reports (see section 3.7)
- Quit closes the application (see section 3.8)

Each of these is discussed in more detail in the following sections.

## 2.2 Browse Reports

The Browse Reports form is shown in Figure 2.

This form has been developed for the express purpose of allowing the user to scroll through or investigate the details of specific reports. It does not allow for any of the details of the data to be changed (to do that, you can use the data entry form, see section 3.3). It is a useful form to become acquainted with the fields that are stored in the database, and what information goes within them.

When the form opens, it will display the first record in the database, as shown in Figure 2. You can navigate through the records in a number of ways.

| -8 | Browse Repor                                   | ts                                                                                                    |          |                  |                                                                                |                                         |                                                                  |                                              |                                                      | 🛛        |
|----|------------------------------------------------|----------------------------------------------------------------------------------------------------|----------|------------------|--------------------------------------------------------------------------------|-----------------------------------------|------------------------------------------------------------------|----------------------------------------------|------------------------------------------------------|----------|
|    | Report                                         | (andi Stage II Iron Ore Project Bio                                                                       | ological | Assessment Su    | rvey                                                                           |                                         |                                                                  |                                              | Submitted                                            | <b>N</b> |
|    | Bibliographi                                   | c Information                                                                                             |          | Report Info      | rmation                                                                        |                                         |                                                                  |                                              |                                                      |          |
|    | Author<br>Publication Date                     | Ecologia Environmental Consultants Unpublished Materic Edition                                            |          | Abstract         | A complete biological su<br>Ecologia Environmental<br>given to the presence of | rvey of the<br>Consultant<br>f any ende | e Yandi Stage II p<br>Is in May-June 199<br>Imic, rare, localise | roject area v<br>95. Special<br>d or threate | was carried out by<br>emphasis was<br>ned flora and  |          |
|    | Series Name                                    |                                                                                                    |          | Purpose          | Inventory survey                                                               |                                         | Supplemental                                                     |                                              |                                                      |          |
|    | Issue                                          |                                                                                                    |          | Туре             | Field                                                                          |                                         | Taxonomy                                                         |                                              |                                                      |          |
|    | Public. Place                                  |                                                                                                    |          | Methodology      | FLORA AND VEGETATION.<br>The survey combined tw<br>site/association assessme   | :<br>vo basic me<br>ents and 2)<br>,    | ethodological app<br>broad scale veg                             | oroaches; 1<br>etation map                   | ) detailed<br>oping. In addition,                    |          |
|    | Detail Description<br>Credit<br>Nati∨e Dataset | Unpublished report commissioned for B<br>Ecologia Environmental Consultants<br>Excel spreadsheet on a Mac | HP Ir    | Procedures       | Rora and Vegetation:<br>Vegetation type, life form<br>strata and percentage o  | n<br>cover                              | Keywords                                                         | Life fo                                      | eyword_Name<br>orm density clas<br>al Position Syste | •        |
|    | Metadata In                                    | formation                                                                                                 | Conto    | act Informat     | ion                                                                            | Spatia                                  | l Extent                                                         |                                              |                                                      |          |
|    | Completeness                                   | Some species are marked with                                                                              | Person   |                  | •                                                                              | Extent                                  | Marillana Creek                                                  | (Yandi) Iron                                 | Ore Mine                                             | •        |
|    | Progress                                       | Complete                                                                                                  | Organis  | atio BHP Iron Or | e Pty. Ltd.                                                                    | North                                   | -22.65                                                           | West                                         | 119 🚍                                                |          |
|    | Update                                         | None planned                                                                                              |          | · ·              |                                                                                | South                                   | -22.75                                                           | East                                         | 119.1                                                |          |
|    | Metadata Date                                  | 17/01/2001                                                                                                | Positi   | ion              |                                                                                |                                         | ,                                                                |                                              | ,                                                    | -        |
|    | Reviewed Date                                  | 26/03/2001                                                                                                | Feren    | non« [           |                                                                                |                                         |                                                                  |                                              |                                                      |          |
|    | Future Review                                  |                                                                                                    | Facsi    |                  |                                                                                | <u>-</u>                                |                                                                  |                                              |                                                      |          |
|    | Security                                       | Unclassified 🗾                                                                                            | Emai     | · .              | <b></b>                                                                        |                                         |                                                                  |                                              | Clo                                                  | se       |
|    | Standard Name                                  | FGDC Biological Data Profile o                                                                            |          |                  |                                                                                | ]                                       |                                                                  |                                              |                                                      |          |
| Re | cord: 🚺 🔳                                      | 1 <b>)           *</b> of 792                                                                             |          |                  |                                                                                |                                         |                                                                  |                                              |                                                      |          |

# Figure 2: Browse Reports Form

Firstly, if you know the name of a specific report, the best method to find it is to use Access' "find" command. First, click in the **Report** field on the form to set which field you are searching. Then click on the **Find** button, represented by a button on the toolbar showing a pair of binoculars (M). Alternatively you can use the menu item **Edit>Find**, or press **Ctrl+F**. Any method used will open the **Find and Replace** dialogue box (Figure 3), which allows you to enter the name of the report and do a search for the particular report. If you only know part of the title, you can still use this function, although you will need to set the **Match** field to be "Any part of field" rather than "Whole field".

|                 | Figure 3             | 3: Find and Replace Dialo    | <u>ogue Box</u> |
|-----------------|----------------------|------------------------------|-----------------|
| Find and Re     | eplace               |                              | ? 🛽             |
| Find            |                      |                              |                 |
| Find What:      |                      |                              | Eind Next       |
| Look In:        | Report               | •                            | Cancel          |
| Matc <u>h</u> : | Whole Field          | •                            |                 |
| Search:         | All 🔻                |                              |                 |
|                 | ☐ Match <u>C</u> ase | ✓ Search Fields As Formatted |                 |

specific record.

The only other control of note on this form is the **Close** button, which will close this form and return you to the Welcome form.

# 2.3 Add Reports

The Add Reports form is shown in Figure 4.

| Data Entry<br>Report                       |                                        | Submitted       |   |
|--------------------------------------------|----------------------------------------|-----------------|---|
| Bibliographic Information                  | Report Information                     |                 |   |
| Author                                     | Abstract                               |                 |   |
| Publication Date Edition                   |                                        |                 |   |
| Presentation                               |                                        |                 | _ |
| Series Name                                | Supplemen                              | ental           | _ |
| lssue                                      | Type Taxonomy                          | у               | _ |
| Public. Place                              | Methodology                            |                 |   |
| Publisher                                  |                                        |                 |   |
| Detail Description                         | Propeduirer                            | Kayword Nama    | _ |
| Credit                                     |                                        |                 | _ |
| Native Dataset                             |                                        | -               |   |
|                                            |                                        | ,               |   |
| Metadata Information                       | Contact Information New Spatial Extent | New Extent      |   |
| Completeness                               | Person Extent                          |                 | - |
| Progress                                   | Organisatio                            |                 |   |
| Update                                     |                                        |                 |   |
| Metadata Date                              |                                        |                 |   |
| Reviewed Date                              |                                        |                 |   |
| Future Review                              |                                        |                 |   |
| Security                                   |                                        | New Report      |   |
| Standard Name Cut-down FGDC specific to Pt |                                        | new kepon Close |   |
|                                            |                                        |                 |   |

# Figure 4: Data Entry Form

This form is similar in many ways to the Browse Reports form, except for some subtle, and important, differences.

The first difference you will note is that it opens to a new, blank record. This reduces the chance of old records being over-written, and should highlight that this is the form to use when data is to be entered.

Secondly, you will notice some additional buttons on the form, namely ones for **New** contact information, **New Extent** and **New Report**.

The **New** contact information button allows you to enter details of a contact that is not currently listed in the database. Otherwise, if a contact exists, you will be able to select then from the drop down lists underneath the button. Clicking on this button opens a new form, shown in Figure 5.

| 🕄 New Conta  | ict 🖃 🛛 🔊 |
|--------------|-----------|
| Contact      | ×         |
| Organisation |           |
| Position     |           |
| Telephone    |           |
| Facsimile    |           |
| Email        |           |
|              | Close     |
|              |           |

Figure 5: New Contact Information Form

This form allows you to enter details of a new contact. When you are finished, press the **Close** button to return to the Data Entry form.

The **New Extent** button works in a similar fashion. It allows you to enter a new spatial extent into the database, that is not already present. Otherwise, you would use the drop-down list of spatial extents that contains the existing extents. The form that opens is shown in Figure 6.

|       | <u>rigure o.</u> |      |       |
|-------|------------------|------|-------|
| 🔠 New | Extent           |      |       |
| Name  |                  |      |       |
| North |                  | West |       |
| South |                  | East |       |
|       |                  |      | Close |
|       |                  |      |       |

Figure 6: New Extents form

Finally, the **New Report** button simply opens a new blank record, ready for data entry.

There is also a check built into the title field of the data entry form, that is intended to remove duplicate records. When a title is entered into the **Report** field of the database that already exists, a warning box will appear that will tell you it already exists, and will load that record so that you can edit it. The warning box is shown in Figure 7.

| <u>Fig</u> | ure 7: Duplicate record warning b         | <u>x o c</u> |
|------------|-------------------------------------------|--------------|
|            | Microsoft Access 🛛 🛛                      |              |
|            | Report exists, loading record for editing |              |
|            | OK                                        |              |

If this (or any) record is edited, you should then change the **Reviewed Date** that is located under the "Metadata Information" section of the Data Entry form. Also, the **Submitted** check box in the upper right corner should be turned off. This ensures that the report is properly tagged with a reviewed date, and will be submitted to the WAH with the next export.

There are a range of fields in this form. They are listed in Appendix 1, along with their descriptions. Some of them, such as **Keywords**, are

already pre-defined, so you need to pick from the list provided. These fields will make more sense in relation to previous data.

### 2.4 Export Data

The **Export Data** button exports the unsubmitted reports (those that do not have the **Submitted** box checked) and their supporting keywords (which are stored in a separate file) to two tilde (~) delimited text files. Pressing the button doesn't give you a new form, but instead will ask you for the location of a folder to store the exported text files, using an input box as shown in Figure 8.

| Export folder                                   | X      |
|-------------------------------------------------|--------|
| Please enter a folder to store the export file: | ОК     |
|                                                 | Cancel |
| C.V.                                            |        |

| Figure 8: Export file folder |
|------------------------------|
|------------------------------|

Once the folder is listed, the code underlying this function will check if it exists, create it if not, and then export the files. The files will be saved with the file names "export\_<day>\_<month>\_<year>.txt" and "keyword\_<day>\_<month>\_<year>.txt" in the folder specified. Once the export is complete, you will be asked if you want to see the files yourself, and all reports that were exported will be automatically marked as submitted by the code.

The files can then be sent to the WAH for uploading to the database. Please note that if you change old records, and these are included in these export files, then the WAH should be informed, as older records will need to be over-written.

## 2.5 List All Reports

This simple function opens a Access report, as shown in Figure 9, that lists all reports in the database alphabetically. This can be printed out to provide a reference list; this is intended to be used when new data is entered to help prevent duplicates.

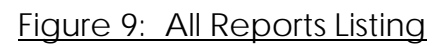

| 🗏 All Reports 📃 🗆 🖾                                                                                                    |
|----------------------------------------------------------------------------------------------------|
|                                                                                                    |
|                                                                                                    |
|                                                                                                    |
|                                                                                                    |
|                                                                                                    |
| Pilbara Biological Survey Database                                                                                                    |
| Report Listing - All Reports                                                                                                    |
| nte                                                                                                    |
| 144 IPG services Shipf uning Bath SaliDirgo tal Programme watherwarkaring Programme                                                                                                    |
| 144 Sebablic for Survey of the Yorks Borow Pits and Soliv or Distingue Sto dowing                                                                                                    |
| 1447 Stone of the Final Demonstration Courty Drov Mining Pagest Section 1                                                                                                    |
| A baseline biologica (many or Thereina to biologica)                                                                                                    |
| A raino curver or Earlini korlonal Park. Warren, Aurralia                                                                                                    |
| A Fourie Saverier the Horverder Porgel-Porterial Part Verrem Auron Io. 1980                                                                                                    |
| A tex-general envotion the vegets for all certain colors of ferts setted is and trade expectative (it north-                                                                                                    |
| v - eta in transc<br>A ríos o na venes lon savevor o monosar sil - contexentrita koreasia v Sonce neor Yondoco Akv                                                                                                    |
| a tion on avecasion provides the monose bowields contaction models and are the second second |
| a de antrege entrere e la parte de la de la company parte                                                                                                    |
| a das strategies antenies of the veneral data and and a second so is constrained for a called the data                                                                                                    |
| A viso anew of the valence the language Creek and these all optimatising into the existing Cobeline from<br>A mandate relieve                                                                                                    |
| A tarvel agent an conservation on al naurry bole a entitely on the Barow Idana Cilifeira                                                                                                    |
| A koup Many Record force of Large- and Homebala Manas                                                                                                    |
| A Marus (Mary Records bonce of Tarow and Warehald Marat, 193)                                                                                                    |
| A konst Dessence whether the kont-Went Shek                                                                                                    |
| A new macies of Posso and a Reservice Marianel York Western Autoritie                                                                                                    |
| A Population Super at the Banavi Mana Avisana                                                                                                    |
| A pair hav accesses or vinecten shall be fan in the Pibers ion are portice using any conversifier as<br>a calle just index as                                                                                                    |
| A pairy harv quar a reargement the Dav planeth belogs. We can survais                                                                                                    |
| A practicana liana unit classificazione: the warana coProject Alexa                                                                                                    |
| A Departor the Wold Area Clearance Survey or Rick?) and the Werten Carlour or Woldmana                                                                                                    |
| A report on a title adopted work in the colored Pilboro. We new Auto its rind aplan                                                                                                    |
| A reportante lacted for a guide car free mana local frechigo normaniara in the viorance or no                                                                                                    |
| A report on taileaned foreignedies or investministic watercase area                                                                                                    |
| A report on the digit loans loss or a series or barrow pitch the south-earned container was not an<br>digit loans wagen stanting the barrow pitch and the soil alignment.                                                                                                    |
| A report on the vegetation or aniharing on its strate bland. With                                                                                                    |
| x Beglarra vasatrika Prograttor 1407 Bese genetian Workson rhere ha Operation Centre on al+orh Stack Pile<br>Site and Darther vasatrier or the 144+ Dir Seading + Vietrana + Γασ Depolitic                                                                                                    |
|                                                                                                    |
| Page Lor Se                                                                                                    |
|                                                                                                    |
|                                                                                                    |
|                                                                                                    |
|                                                                                                    |
|                                                                                                    |

#### 2.6 List New Reports

In a similar manner to the previous function, this button opens an Access report that lists the new reports present in the database. If there are none, then this report will be blank, as indicated in Figure 10.

| 🔳 New   | Reports                                                                                             | - 🗆 🛛 |
|---------|----------------------------------------------------------------------------------------------------|-------|
|         | Pilbara Biological Survey Database<br>Report Listina - New Reports (not submitted)<br>International | ٦     |
|         |                                                                                                    |       |
|         |                                                                                                    |       |
|         |                                                                                                    |       |
|         | Page for f                                                                                          |       |
| Page: K |                                                                                                    |       |

Figure 10: New Report Listing

#### 2.7 Statistics

The **Statistics** button will open a simple dialogue box as shown in Figure 11 that lists the total number of reports in the database, and the total new reports.

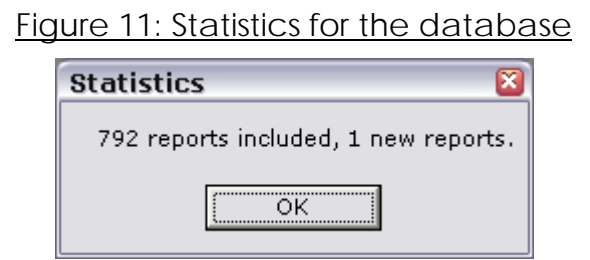

## 2.8 Quit

The **Quit** button will close Access. Please note that as Access saves as it goes, any changes you make to records will already be saved.

#### 3.0 Developer Guide

This section just aims to provide some information to any future developers about the different functions that are included in the database.

Firstly, in terms of References used in the Visual Basic coding, the set up is as shown in Figure 12. This is a common cause of problems between developments. The database was developed using Microsoft Access 2002 on Windows XP.

| References - Access9db                                                                                       | ×          |
|----------------------------------------------------------------------------------------------------|------------|
| <u>A</u> vailable References:                                                                                | ОК         |
| Visual Basic For Applications Microsoft Access 10.0 Object Library                                           | Cancel     |
| Microsoft DAO 3.6 Object Library     IAS Helper COM Component 1.0 Type Library                               | Browse     |
| IAS RADIUS Protocol 1.0 Type Library     Acrobat Access 2.0 Type Library     Acrobat Access 1.0 Type Library |            |
| Active DS Type Library     Active Setup Control Library                                                      | Help       |
| ActiveMovie control type library     Apple QuickTime Control                                                 |            |
| And The Library                                                                                              |            |
| Microsoft DAO 3.6 Object Library                                                                             |            |
| Location: C:\Program Files\Common Files\Microsoft Shared\<br>Lapourage: Standard                             | DAO\dao36C |
|                                                                                                    |            |

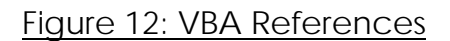

Relationships in the database are fairly straight forward, and are shown in Figure 13.

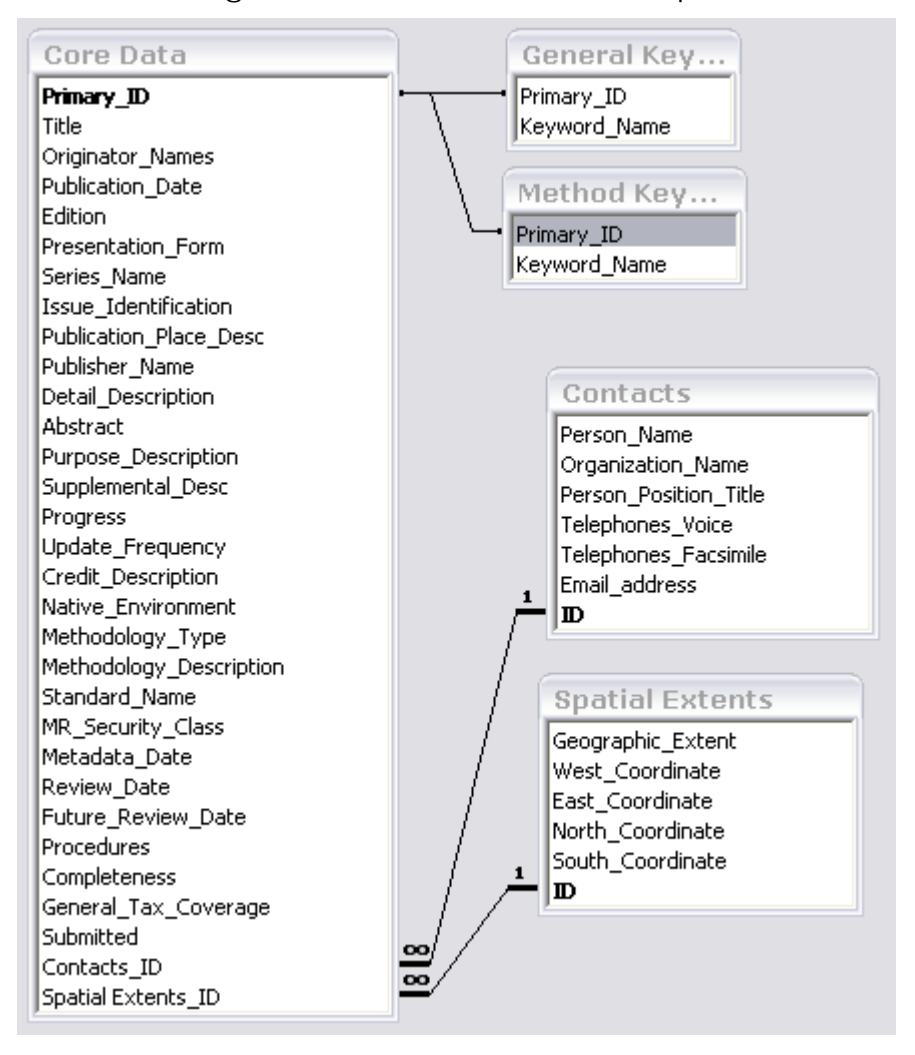

Figure 13: Database relationships

As can be seen from Figure 13, the databases are first order normalised.

Coding in the database is relatively simple, and there are only several complicated subroutines in the code. The most complex is the code that does the exporting of the data to a tilde-delimited file, and this has been commented in order to let future developers know what the code does. It may not be the most elegant or efficient code, but it does the job.

If you are a frustrated developer reading this, feel free to call Piers Higgs using the contact details in the database (see section 4.2).

#### 4.0 Technical Support

In this section, some brief outlines of how to perform some tasks and where to get additional support is included.

#### 4.1 Installation

When installing the database, there are two tasks required. The first is to copy the database (i.e. the PBSD\_10.mdb file) from the CD-ROM to the local hard disk of your computer, and make sure that the copied database is no longer set as a read-only file. This can be done by opening the properties for the copied database (right-click and select **Properties**), and then turn the **Read-only** box off (see Figure 13).

| BSD_10.m      | db Properties 🔹 🕄                               |
|---------------|-------------------------------------------------|
| General Summ  | nary                                            |
|               | PBSD_10.mdb                                     |
| Type of file: | Microsoft Access Application                    |
| Opens with:   | Microsoft Access                                |
| Location:     | C:\Documents and Settings\Piers Higgs\My Docume |
| Size:         | 3.07 MB (3,227,648 bytes)                       |
| Size on disk: | 3.07 MB (3,227,648 bytes)                       |
| Created:      | Monday, 12 July 2004, 08:14:45 AM               |
| Modified:     | Today, 15 July 2004, 11:02:04 AM                |
| Accessed:     | Today, 15 July 2004, 11:02:04 AM                |
| Attributes:   | Read-only Hidden Advanced                       |
|               |                                                 |
|               | OK Cancel Apply                                 |

#### Figure 14: Properties

Once the database has been copied, then you must make sure that the Visual Basic references are the same as those used in the development environment. Open the database, and with the Welcome form displayed, click the **Design** view button ( $\Join$ ) to open the form in design view and get access to other buttons. Then click on the **Code** button ( $\bigstar$ ) to access the Visual basic environment. Then, under the **Tools** menu, click on **References**, which will display a list of all the Visual Basic references included. Make sure that these are the same as that shown in Figure 14 by turning them on or off, and ensuring they are in the same order using the **Priority** arrows.

| References - Access9db                                                                                                    | ×          |
|----------------------------------------------------------------------------------------------------|------------|
| <u>A</u> vailable References:                                                                                                    | ОК         |
| ✓ Visual Basic For Applications<br>✓ Microsoft Access 10.0 Object Library                                                           | Cancel     |
| <ul> <li>✓ OLE Automation</li> <li>✓ Microsoft DAO 3.6 Object Library</li> <li>IAS Helper COM Component 1.0 Type Library</li> </ul> | Browse     |
| IAS RADIUS Protocol 1.0 Type Library     Acrobat Access 2.0 Type Library                                                            |            |
| ActroIEHelper 1.0 Type Library     Active DS Type Library     Active DS Type Library     Active Setue Control Library               | Help       |
| Active Secup Control Lorary     ActiveMovie control type library     ActiveMovie control                                            |            |
| ASFChop 1.0 Type Library                                                                                                    |            |
| Microsoft DAO 3.6 Object Library                                                                                                    |            |
| Location: C:\Program Files\Common Files\Microsoft Shared\I                                                                          | DAO\dao36C |
| Language: Standard                                                                                                    |            |
|                                                                                                    |            |

### Figure 15: VBA References

The database should then be fully operational.

#### 4.2 Bug fixes

Bug fixes caused by faults in the database will be fixed by Gaia Resources, the developer. Contact details can be obtained by clicking on the Gaia Resources logo on the Welcome form.

# Appendix 1 Field descriptions for tables in the database

### Core Data Table

| Field Name / Heading      | Description                                                                                         | Format <sup>1</sup> | Data Entry |
|---------------------------|----------------------------------------------------------------------------------------------------|---------------------|------------|
| _                         | A unique number identifying each                                                                    | AutoNumbe           | r          |
| Primary_ID                | report                                                                                              |                     | NO         |
| Title                     | The title of the report.                                                                            | Text                | YES        |
| Originator_Names          | The name of the author or authoring organisation.                                                   | Text                | YES        |
|                           | The date it was published. This is<br>set to "Unpublished Report<br>(YEAR)" for some reports, hence | Text                |            |
| Publication_Date          | the text value.                                                                                     |                     | YES        |
| Edition                   | The Edition of the report.                                                                          | Text                | YES        |
|                           | The form of the report (usually                                                                     | Text                |            |
| Presentation_Form         | blank, or "Map")                                                                                    |                     | YES        |
|                           | The name of the series, such as                                                                     | Text                |            |
| Series_Name               | the name of the Journal.                                                                            |                     | YES        |
|                           | Identification for the issue, such as                                                               | Text                |            |
|                           | the volume number, issue number                                                                     |                     |            |
| lssue_Identification      | and page numbers.                                                                                   |                     | YES        |
| Publication_Place_Desc    | The place of publication.                                                                           | Text                | YES        |
| Publisher_Name            | The name of the publisher.                                                                          | Text                | YES        |
|                           | A description of the report details;                                                                | Text                |            |
|                           | usually stating information such as                                                                 |                     |            |
|                           | who the report was for, internal                                                                    |                     |            |
| Detail_Description        | report identification, etc.                                                                         |                     | YES        |
| Abstract                  | The abstract for the report.                                                                        | Memo                | YES        |
| Purpose_Description       | The purpose of the report.                                                                          | Memo                | YES        |
|                           | Any additional text information                                                                     | Text                |            |
| Supplemental_Desc         | required for the report.                                                                            |                     | YES        |
|                           | Progress indicates if this was a                                                                    | Text                |            |
|                           | progress report or a completed                                                                      |                     |            |
| Progress                  | report.                                                                                             |                     | YES        |
|                           | This is the intended update for the                                                                 | Text                |            |
| Update_Frequency          | report.                                                                                             |                     | YES        |
| Credit_Description        | A description of who did the work.                                                                  | Text                | YES        |
|                           | The native environment of any                                                                       | Text                |            |
|                           | datasets that were used in the                                                                      |                     |            |
|                           | report, such as "Excel                                                                              |                     |            |
| Native_Environment        | spreadsheet", etc.                                                                                  | _                   | YES        |
|                           | A description of what the                                                                           | Text                |            |
| Methodology_lype          | following field pertains to.                                                                        |                     | YES        |
|                           | This is the complete description of                                                                 | Memo                |            |
|                           | the methodology used in the                                                                         |                     |            |
| ivietnoaology_Description | Treport.                                                                                            | T I                 | YES        |
|                           | Inis is the name of the standard to                                                                 | lext                |            |
| Standard Name             | compiled                                                                                            |                     | VEC        |
| MD Socurity Class         |                                                                                                    | Toxt                | IES<br>VEC |
| IVIR_SECULITY_CI922       | The date that the metadate was                                                                      | Doto /Times         | YES        |
| Motadata Dato             | compiled                                                                                            | Date/IIme           | VEC        |
| Poviow Data               | The date that the metadate was                                                                      | Dato/Timo           | TES<br>VEC |
| Neview_Date               |                                                                                                    |                     | IES        |

<sup>1</sup> For those fields designated "Text" the maximum length is 255 characters.

|                      | reviewed.                          |           |     |
|----------------------|------------------------------------|-----------|-----|
|                      | The intended date for review -     | Date/Time |     |
| Future_Review_Date   | currently blank for all.           |           | YES |
|                      | Any taxonomic procedures that      | Memo      |     |
| Procedures           | were used in this report.          |           | YES |
|                      | The completeness of the            | Memo      |     |
| Completeness         | taxonomic identification.          |           | YES |
|                      | Any general statements on the      | Text      |     |
|                      | taxonomic identification and       |           |     |
| General_Tax_Coverage | methodologies used.                |           | YES |
|                      | Determines if the report has gone  | Yes/No    |     |
| Submitted            | to the WAH                         |           | YES |
|                      | A unique number linking to         | Number    |     |
| Contact_ID           | contacts                           |           | NO  |
|                      | A unique number linking to spatial | Number    |     |
| Spatial_Extents_ID   | extents                            |           | NO  |

## Contacts

| Field Name / Heading  | Description                       | Format     | Data Entry |
|-----------------------|-----------------------------------|------------|------------|
| ID                    | A link back to core data          | Autonumber | NO         |
| Person_Name           | The contact person for the report | Text       | YES        |
|                       | The contact organisation for the  | Text       |            |
| Organization_Name     | report                            |            | YES        |
| Person_Position_Title | The contact person's title        | Text       | YES        |
|                       | The contact person's phone        | Text       |            |
| Telephones_Voice      | number                            |            | YES        |
| Telephones_Facsimile  | The contact person's facsimile    | Text       | YES        |
|                       | The contact person's email        | Text       |            |
| Email_Addresses       | address                           |            | YES        |

#### **Spatial Extents**

| Field Name / Heading | Description                      | Format     | Data Entry |
|----------------------|----------------------------------|------------|------------|
| ID                   | A link back to core data         | Autonumber | NO         |
|                      | A textual description of the     | Text       |            |
| Geographic_Extent    | geographic extent of the report. |            | YES        |
|                      | The western bounding co-         | Number     |            |
| West_Coordinate      | ordinate.                        |            | YES        |
|                      | The eastern bounding co-         | Number     |            |
| East_Coordinate      | ordinate.                        |            | YES        |
|                      | The southern bounding co-        | Number     |            |
| North_Coordinate     | ordinate.                        |            | YES        |
|                      | The northern bounding co-        | Number     |            |
| South_Coordinate     | ordinate.                        |            | YES        |

# General Keywords

| Field Name / Heading | Description                     | Format     | Data Entry |
|----------------------|---------------------------------|------------|------------|
| ID                   | A link back to core data        | Autonumber | NO         |
| Keyword              | A Keyword describing the report | Text       | YES        |